### 인터넷 바둑 학원 교육 시스템

# 취급설명서

# 1 시트템 기능개요

이시스템은 주로 이하의 기능을 제공한다。

- 비디오·음성·문자채팅을 집중으로 한 쌍방향 교학.
- 최대 10 면까지 지도 바둑과 온라인 기보 해설.
- 교실관리 학생관리 기보이력관리 및 USB 백업과 복원.
- 선생님과 학생의 메일 연락.

### 2 동작환경

OS: (1) MS WINXP이후 (2) Net Framework4. 0이후 (마이크로소프트사 다운로드가능)

#### 기타:

- 교사 측
  - (1) 디스플레이어 해상도(1024\*768 이상)
  - (2) 마이크 폰&헤드폰(Howling 방지를 위해)
  - (3) 웹 카메라
  - (4) 고정 IP 서비스(인터넷 프로바이더와 계약)
    - 또、Port TCP:3579、UDP:3580 를 OPEN 해 주세요.
  - (5) 정규 바이러스 검사 소프트웨어(Norton 을 권장합니다.)

실전 운용시에는 반드시(1)~(5)을 정비 해 주세요. 필수는 아닙니다만, 사용 편리상 2디스플레이를 권장합니다.

• 학생 측

- (1) 디스플레이어 해상도(1024\*768 이상)
- (2) 마이크 폰&헤드폰(Howling 방지를 위해)
- (3) 웹 카메라(옵션가능)

3 설치 & 삭제 순서

(1) 설치 프로그램 다운로드

당사의 WEB 사이트에서 최신 설치 프로그램를 다운로드 합니다.

| ✓ ● ダウンロード   株式会社 ×                                                                                                    |                          |
|----------------------------------------------------------------------------------------------------|--------------------------|
| ← → C 🗋 www.igocampus.com/release                                                                                                    | ☆ @ @ @ =                |
| CG ネット囲碁学園<br>Net Igo Campus                                                                                                    |                          |
| ホーム > ダウンロード                                                                                                    |                          |
| <sup>▶</sup> 会社案内 最新リリース                                                                                                    |                          |
| 周期<br>展開<br>展開<br>構士<br>囲碁学園<br>教育システムVe                                                                                                 | er1 0 0 0(多国語)2016/05/10 |
| ▲ 本験教室<br>インストーラダウンロード                                                                                                    | Download Installer       |
| Y 新着情報<br>マニュアルダウンロード (English)                                                                                                    |                          |
| マニュアルダウンロード (Japanese                                                                                                    | Download Manual Book     |
| マニュアルダウンロード (Chinese)<br>マニュアルダウンロード (Korean)                                                                                            |                          |
| 4月 2016年5月 6月         日月火水木金土         1 2 3 4 5 6 7         8 9 10 11 12 13 14         15 16 17 18 19 20 21         22 23 24 25 26 27 28 |                          |
| 29 30 31                                                                                                    | •<br>•                   |

(2) 설치 순서 (※) 다운로드한 설치 프로그램를 더블 클릭하고, 화면 설치 Wizard 화면에 따르고 설치하세요.

설치한 뒤에는 바탕 화면에「Igo Campus Teacher」와「Igo Campus Student」 2개의 Shot cart 가 작성되어 있습니다.

※ 「. Net Framework4.0」가 설치되지 않은 단말은 먼저 마이트로소프트사에서 바탕 화면를 다운로드해서 설치하세요.

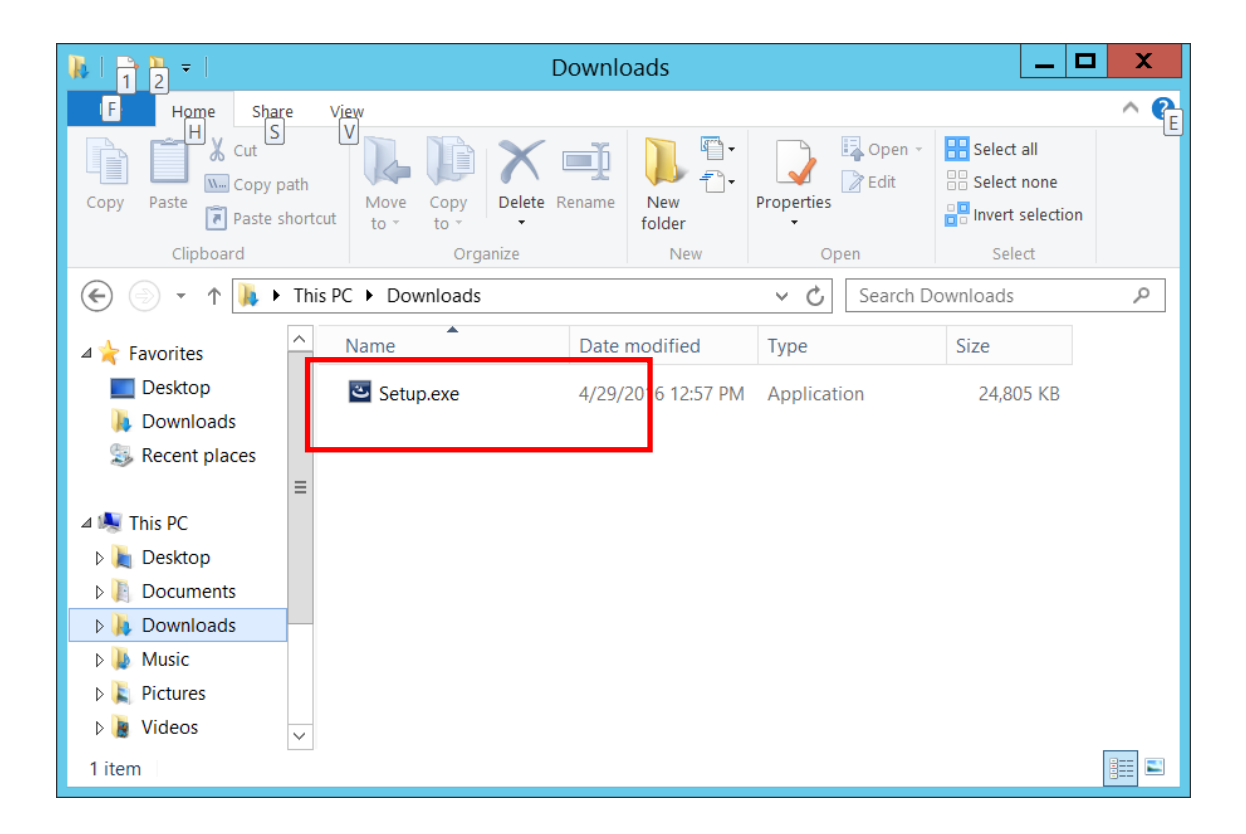

| 16                    | Igo Campus - InstallShield Wizard                                                              |
|-----------------------|------------------------------------------------------------------------------------------------|
| Destinati<br>Click Ne | ion Folder<br>ext to install to this folder, or click Change to install to a different folder. |
|                       | Install Igo Campus to:<br>C:\Program Files (x86)\Igo Campus\<br>Change                         |
| InstallShield         | < <u>B</u> ack <u>N</u> ext > Cancel                                                           |

| 😼 Igo Campus - Inst                                                    | allShield Wizard |
|------------------------------------------------------------------------|------------------|
| Change Current Destination Folder<br>Browse to the destination folder. | と                |
| Look in:                                                               |                  |
| ☐ KIFU<br>☐ STYLE<br>☐ TEMP                                            |                  |
| Folder name:<br>C:\Program Files (x86)\Igo Campus\ InstallShield       |                  |
|                                                                        | OK Cancel        |

| 😼 Igo Campus - InstallShield Wizard                                                                                                  | X |
|----------------------------------------------------------------------------------------------------|---|
| Ready to Install the Program         The wizard is ready to begin installation.                                                      | • |
| If you want to review or change any of your installation settings, click Back. Click Cancel to exit the wizard.<br>Current Settings: |   |
| Setup Type:<br>Typical                                                                                                    |   |
| Destination Folder:<br>C:\Program Files (x86)\Igo Campus\                                                                            |   |
| User Information:<br>Name: EC2                                                                                                    |   |
| InstallShield                                                                                                    |   |
| < <u>B</u> ack <u>I</u> nstall Cancel                                                                                                |   |

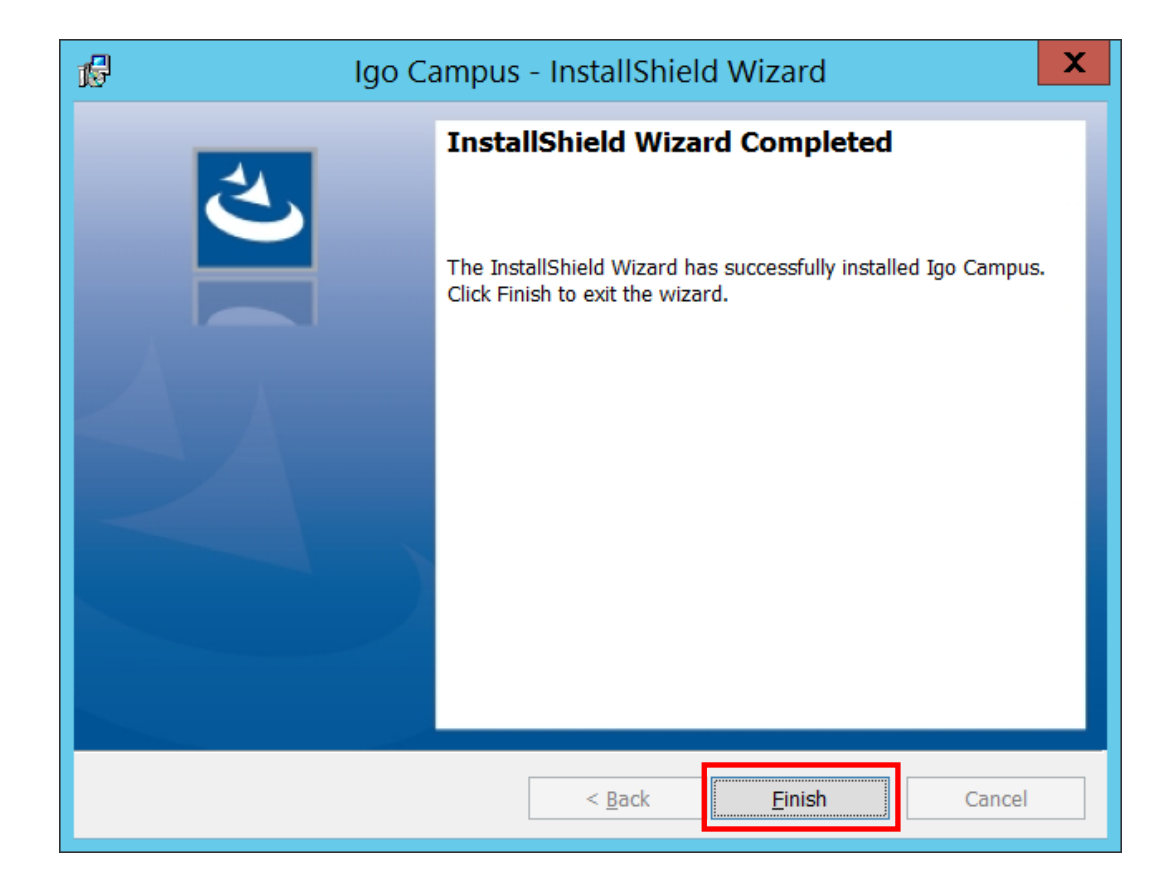

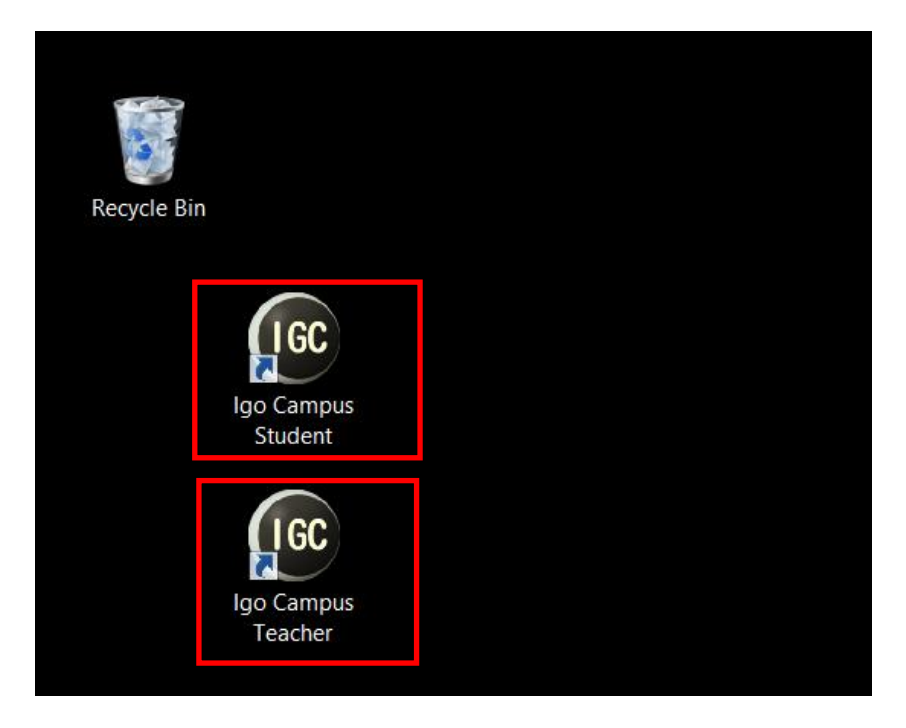

(3) 삭제 절차

바탕 화면를 기동하면, 시스템은 설치완료 된 경우, 아래와 같은 화면이 표시됩니다. 「Remove」를 누르고 삭제를 실시합니다.

| ß                                        | Igo Campus - InstallShield Wizard                                                                                                    |
|------------------------------------------|----------------------------------------------------------------------------------------------------|
| <b>Program Mainte</b><br>Modify, repair, | enance<br>or remove the program.                                                                                                    |
| O <u>M</u> odify                         | Change which program features are installed. This option displays the<br>Custom Selection dialog in which you can change the way features are<br>installed. |
| O Repair                                 | Repair installation errors in the program. This option fixes missing or corrupt files, shortcuts, and registry entries.                                     |
| Remove                                   | Remove Igo Campus from your computer.                                                                                                    |
| InstallShield ———                        | < <u>B</u> ack <u>N</u> ext > Cancel                                                                                                    |

# 제어판의 "프로그램과 기능"을 통해서 삭제할 수도 있습니다.

| R Programs and Features                                                                           |                                                                                                    |                                   |   |  |  |
|---------------------------------------------------------------------------------------------------|----------------------------------------------------------------------------------------------------|-----------------------------------|---|--|--|
| 🕞 🍥 🕤 🛧 截 🕨 Control Pa                                                                            | anel 🕨 All Control Panel Items 🕨 Programs and Features 🛛 🗸 🖒                                                                                               | Search Programs and Features      | P |  |  |
| Control Panel Home                                                                                | Uninstall or change a program                                                                                                    |                                   |   |  |  |
| View installed updates                                                                            | To uninstall a program, select it from the list and then click Uninstall, Change, or Repair.                                                               |                                   |   |  |  |
| 😌 Turn Windows features on or                                                                     |                                                                                                    |                                   |   |  |  |
| off                                                                                               | Organize 🔻 Uninstall Change Repair                                                                                                    | •==                               | ? |  |  |
|                                                                                                   | Name                                                                                                    | Publisher                         | ^ |  |  |
|                                                                                                   | 📔 EC2ConfigService                                                                                                    | Amazon Web Services               |   |  |  |
|                                                                                                   | Fake Webcam Codecs Pack 1.0.0                                                                                                    | Web Solution Mart                 |   |  |  |
|                                                                                                   | 👘 Igo Campus Education System                                                                                                    | Net Igo Campus                    |   |  |  |
|                                                                                                   | Lagarith lossless video codec (Remove Only)                                                                                                    |                                   |   |  |  |
|                                                                                                   | Microsoft .NET Framework 4 Multi-Targeting Pack                                                                                                    | Microsoft Corporation             | = |  |  |
|                                                                                                   | Microsoft Help Viewer 1.1                                                                                                    | Microsoft Corporation             | - |  |  |
|                                                                                                   | Microsoft ODBC Driver 11 for SQL Server                                                                                                    | Microsoft Corporation             |   |  |  |
|                                                                                                   | Microsoft Report Viewer 2014 Runtime                                                                                                    | Microsoft Corporation             |   |  |  |
|                                                                                                   | 💝 Microsoft Silverlight                                                                                                    | Microsoft Corporation             |   |  |  |
|                                                                                                   | Microsoft SQL Server 2008 R2 Management Objects                                                                                                    | Microsoft Corporation             |   |  |  |
|                                                                                                   | Microsoft SQL Server 2008 Setup Support Files                                                                                                    | Microsoft Corporation             |   |  |  |
|                                                                                                   | Microsoft SQL Server 2012 Native Client                                                                                                    | Microsoft Corporation             |   |  |  |
|                                                                                                   | Microsoft SQL Server 2014 (64-bit)                                                                                                    | Microsoft Corporation             |   |  |  |
|                                                                                                   | Microsoft SQL Server 2014 Express LocalDB                                                                                                    | Microsoft Corporation             |   |  |  |
|                                                                                                   | Microsoft SQL Server 2014 Policies                                                                                                    | Microsoft Corporation             |   |  |  |
| Microsoft SQL Server 2014 Setup (English) Microsoft SQL Server 2014 Transact-SQL Compiler Service |                                                                                                    | Microsoft Corporation             |   |  |  |
|                                                                                                   |                                                                                                    | Microsoft Corporation             |   |  |  |
|                                                                                                   |                                                                                                    | Minnesh Companying                | > |  |  |
|                                                                                                   | Net Igo Campus Product version:         1.00.0000         Support link         h           Help link:         http://www.igocampu         Size:         4. | ttp://www.igocampus.com<br>3.7 MB |   |  |  |

# 4 기능설명

# 4. 1 교원관리

| 🞯 바둑 학원 교육 시스템 Ver1.0.0.0~교원 관리                     |                                                                                                    |                                                                                                    | - 🗆 X                                                          |
|-----------------------------------------------------|----------------------------------------------------------------------------------------------------|----------------------------------------------------------------------------------------------------|----------------------------------------------------------------|
| 교원정보                                                | 교실정보                                                                                                    | 학생정보                                                                                                    |                                                                |
| 교사아이디니 [TM201601010001<br>[성명] [Alpha Go            | 편집         연락         장의         교실아이디           ×         ····         ····         시작         JPA2016           ×         ····         ····         시작         JPA2016           +         ····         ····         ····         ···· | I 교실형 언어 기혁 기본시간<br>0429982 System Test Class Korean All Su) 2<br>0429055 Senior Class Korean All Mo) 1 | 1:00~23:00   Sa ) 21:00~23:00<br>1:00~13:00   Tu ) 20:00~22:00 |
| 성별 ⊙ ₩ ○ F<br>기력 P9D ·                              |                                                                                                    |                                                                                                    |                                                                |
| 이메일 myuser@gmail.com<br>서버 smtp.gmail.com<br>포트 587 |                                                                                                    |                                                                                                    |                                                                |
| 비밀번호 ************************************           |                                                                                                    |                                                                                                    |                                                                |
| 중C 추급설명서<br>Korean ·                                |                                                                                                    |                                                                                                    |                                                                |
| 보존 백업 복원                                            | 기보백업 기보복원                                                                                                    | 글로벌IP 닫기                                                                                                | 2016-05-05(목요일)<br>오전 7:36:21                                  |

#### 4. 1. 1 교원정보

교사가 자신에 관한 정보 (성명、성별、기력) 를 입력합니다. 교사는 이 어플로 교실 학생에게 메일을 송신하기 위해서 메일설정을 입력합니다. 메일설정이 정확한지 「송신 시험」 버튼을 누르고 확인 해 주세요.

• 설정이 잘못되어, 송신 실패의 경우 아래의 메세지가 표시됩니다.

| 테스트 메일 송신에 실패했습니다.<br>메일 설정을 확인하세요. | 메시지                                 | × |
|-------------------------------------|-------------------------------------|---|
| 테스트 메일 송신에 실패했습니다.<br>메일 설정을 확인하세요. |                                     |   |
|                                     | 테스트 메일 송신에 실패했습니다.<br>메일 설정을 확인하세요. |   |
|                                     |                                     |   |

• 설정이 올바르고, 송신 성공의 경우 아래의 메시지가 표시됩니다.

| 메시지                | × |
|--------------------|---|
|                    |   |
| 테스트 메일 송신에 성공했습니다. |   |
|                    |   |
| 닫기                 |   |

자기 우편함에 테스트 메시지를 보냈습니다. 메일을 체크 해 주세요.

#### 4. 1. 2 교실정보

작성된 교실정보는 Grid에 표시됩니다. 교사는 Cell 버튼 (+、×) 으로 다수의 교실을 등록할 수 있습니다.

• 신규 (+)

| 교실정보설정                   |                                                     |                       |          |        |          |              |                       |            | × |
|--------------------------|-----------------------------------------------------|-----------------------|----------|--------|----------|--------------|-----------------------|------------|---|
| 교실아이디<br>교실명<br>언어<br>기력 | JPA20160429982<br>System Test Clas<br>Korean<br>All | \$                    | •        | 기본시    | <u>"</u> | Su.)<br>Sa.) | 21:00~23<br>21:00~23: | :00<br>:00 |   |
| 재적생                      |                                                     |                       |          | 그외     |          |              |                       |            |   |
| 학생아이디                    | 성명                                                  | 비고                    |          | 학생이    | 이디 성명    | 비고           |                       |            |   |
| ▶ SM201604298            | 9597 Bill Clinton                                   | Post president of USA |          |        |          |              |                       |            |   |
| SM201604298              | 3213 Mike Jordan                                    | Basketball player     |          |        |          |              |                       |            |   |
| SM201604298              | 3715 Shinzo Abe                                     | Japan prime minister  |          |        |          |              |                       |            |   |
| 3#201604233              | 2000 Zhichang Pang                                  | Tuc system developer  |          |        |          |              |                       |            |   |
|                          |                                                     |                       |          |        |          |              |                       |            |   |
|                          |                                                     |                       |          |        |          |              |                       |            |   |
|                          |                                                     |                       |          |        |          |              |                       |            |   |
|                          |                                                     |                       |          |        |          |              |                       |            |   |
|                          |                                                     |                       |          |        |          |              |                       |            |   |
|                          |                                                     |                       |          |        |          |              |                       |            |   |
|                          |                                                     |                       |          |        |          |              |                       |            |   |
|                          |                                                     |                       |          |        |          |              |                       |            |   |
| Î J                      | L                                                   |                       | <b>→</b> | →<br>→ |          |              | 보존                    | 거절         |   |

교실 기본 정보를 입력합니다.

또、→、←버튼으로 재적생의 추가·삭제、↑、↓으로 학생의 순번조정을 실시합니다.

• 삭제 (×)

| 확인         |   | ×   |
|------------|---|-----|
| 삭제 하시겠습니까? |   |     |
|            | 예 | 아니요 |

메시지가 표시되어 「예」을 누르면 교실이 삭제됩니다.

편집 (…)

| 교실정보설정                                             |                                  |             | × |
|----------------------------------------------------|----------------------------------|-------------|---|
| 교실 아이디 JPA201<br>교실명 System<br>언어 Korear<br>기력 All | 160429982<br>m Test Class<br>un  | 지분시간        |   |
| 재적생                                                |                                  | וצב         |   |
| 학생아이디 성당                                           | 명 비고                             | 학생아이디 성명 비고 |   |
| SM201604299597 Bil                                 | II Clinton Post president of USA |             |   |
| SM201604298213 Mik                                 | ke Jordan Basketball player      |             |   |
| SM201604299715 Shi                                 | inzo Abe Japan prime minister    |             |   |
|                                                    |                                  |             |   |
| ↑ ↓                                                |                                  | 보존 거절       |   |

1 교실에 재적 학생 수는 최대 10 명입니다.

연락 (…)

| 교실연락 |                                                         | ×                                             |
|------|---------------------------------------------------------|-----------------------------------------------|
| 송신원  | System Test Class~Alpha Go                              |                                               |
| 송신지  | 전원                                                      | •                                             |
| 건명   | Kifu Review                                             |                                               |
|      | Everyone ^                                              | 첨부화일                                          |
| 본문   | Hello!<br>I send kifu to you, please check.<br>Alpha Go | × 20160503185930.sgf > × 20160504092639.sgf + |
|      |                                                         | 송신 거절                                         |

해당 교실에 재적 학생을 대상으로 메일 연락이 가능합니다.

• 강의 (시작)

Cell 버튼「시작」을 누르면 교사의 강의 메인 화면에 이동합니다. (관련 조작은 4. 2 「 강의 메인 (교사 측) 」을 참조한다)

4. 1. 3 학생정보

작성 완료 된 학생정보는 Grid에서 표시합니다. 교사는 Cell 버튼 (+、×) 으로 임의 수의 학생들을 등록할 수 있습니다.

신규 (+)

| 학생정보설정      |                           |             |        |                                 |                    |       |   |   | × |
|-------------|---------------------------|-------------|--------|---------------------------------|--------------------|-------|---|---|---|
| 학생아이디<br>성명 | SM20160429<br>Zhichang Fa | 9383<br>ang | ₩<br>[ | 적 교실<br>교실아이디<br>JPA20160429982 | 교실명<br>System Test | Class |   |   |   |
| 성별          | ⊙ M                       | OF          |        |                                 |                    |       |   |   |   |
| 기력          | 3D                        |             | •      |                                 |                    |       |   |   |   |
| 학생 종별       | 체험생                       |             | •      |                                 |                    |       |   |   |   |
| 국적          | China                     |             |        |                                 |                    |       |   |   |   |
| 이메일         | support@ig                | ocampus.c   | om     |                                 |                    |       |   |   |   |
| 비고          | IGC system                | develope    | r      |                                 |                    |       |   |   |   |
|             |                           |             |        |                                 | Ŀ                  | 번존    | 7 | 절 |   |

• 삭제 (×)

| 확인         |     | ×   |
|------------|-----|-----|
| 삭제 하시겠습니까? |     |     |
|            | 041 | 아니요 |

메세지가 표시되어 「예」를 누르면 학생을 삭제합니다.

편집 (…)

| 학생아이디 | SM2016042  | 99383      | 재   | 적교실            |               |      |  |
|-------|------------|------------|-----|----------------|---------------|------|--|
| 성명    | Zhichang   | Fang       |     | 교실아이디          | 교실명           |      |  |
|       |            |            | ▶   | JPA20160429982 | System Test C | lass |  |
| 성별    | ⊙ M        | OF         |     |                |               |      |  |
| 기력    | 3D         |            | •   |                |               |      |  |
| 학생 종별 | 체험생        |            | •   |                |               |      |  |
| 국적    | China      |            |     |                |               |      |  |
| 이메일   | support®i  | gocampus.( | com |                |               |      |  |
| 비고    | IGC system | m develope | er  |                |               |      |  |

#### 4. 1. 4 시스템 언어

현재、영어 (Default) ·일본어 ·중국어 ·한국어와 4 개의 언어를 제공하고 있습니다. 교원은 자신에게 적절한 언어를 고르세요.

언어 변경은 아래의 메세지가 표시되고 어플이 재부팅하고 난 뒤 유효하게 됩니다.

| MESSAGE                                        | $\times$ |
|------------------------------------------------|----------|
| Application should restart to change language. |          |
| ок                                             |          |

#### 4. 1. 5 보탄기능

(1) 보존

교원정보、교실종보、학생정보를 Local (로컬) 에 저장합니다.

(2) 백업

교원정보、교실정보、학생정보를 USB메모리에 보존합니다.

정기적으로 반드시 백업을 해 주세요.

(3) 복원

교원정보、교실정보、학생정보를 USB메모리에서 복구합니다.

(4) 기보백업

로컬에 보존한 기보를 USB메모리에 보존합니다.

정기적으로 반드시 백업을 해 주세요.

(5) 기보복원

로컬기보를 USB메모리에서 복구합니다.

(6) 글로벌 I P 확인

교사 단말 현재 사용하는 글로벌 I P를 전문 웹 사이트에서 확인 가능합니다.

(7) 닫기

어플을 종료합니다.

# 4. 2 강의 메인 (교사 측)

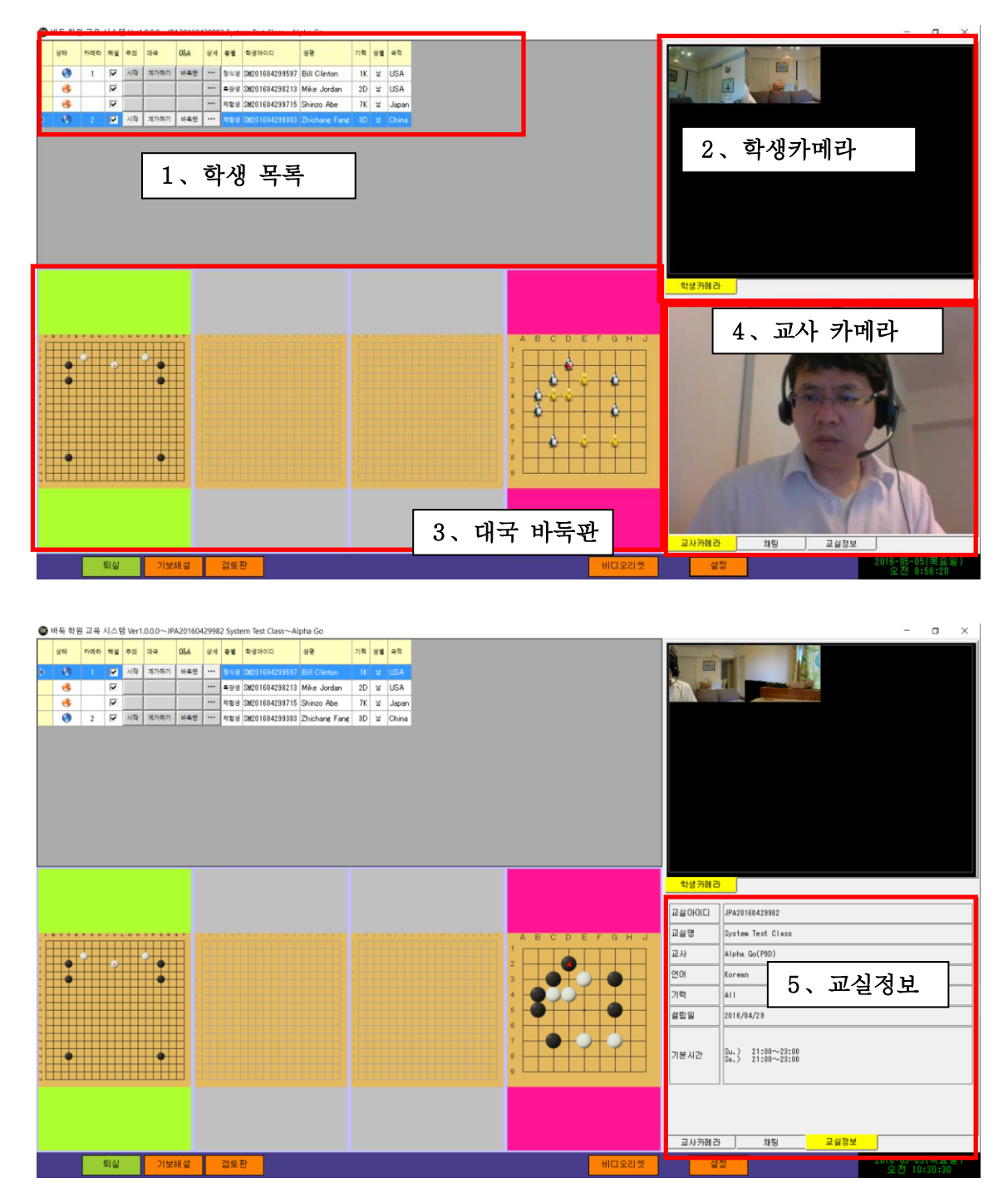

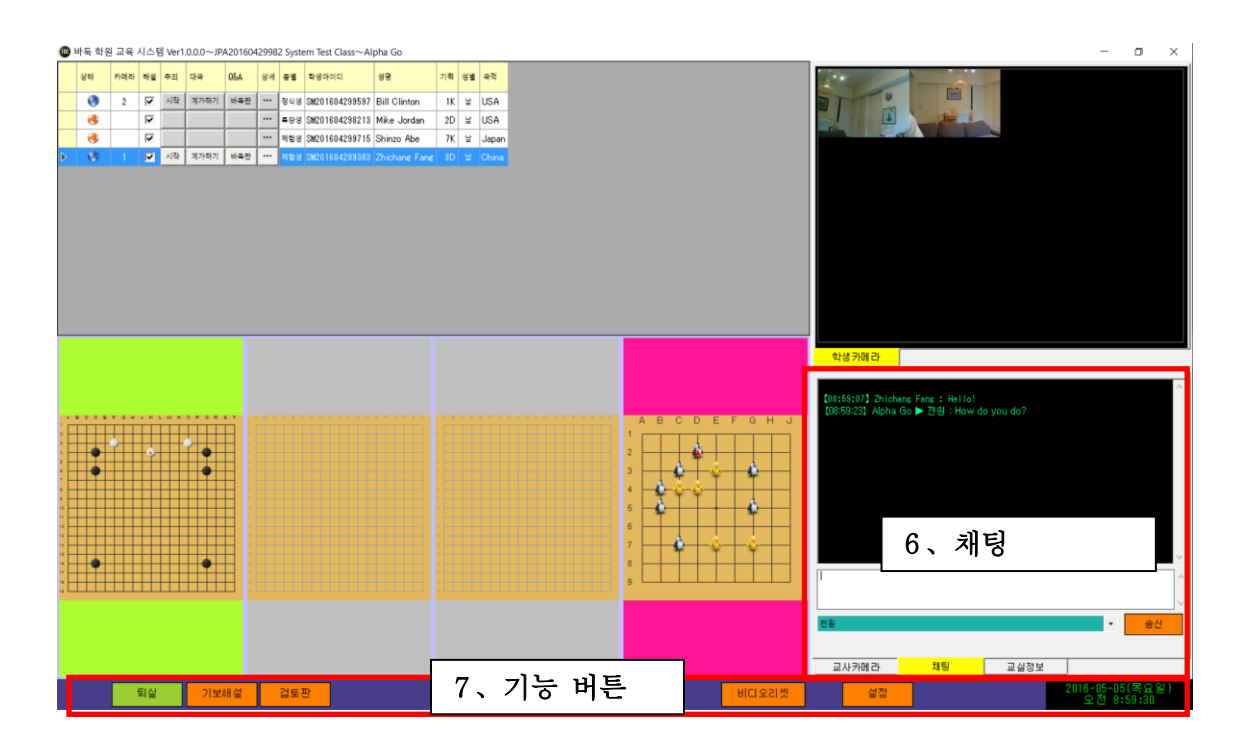

#### 4. 2. 1 학생 목록

최대10명까지 학생 정보를 표시합니다.

• 상태

학생의 온라인 상태를 표시합니다. 하늘색지구 : 온라인 주황색지구 : 오프라인

• 카메라

「학생카메라」에 표시되는 학생카메라의 순서를 나타낸다.

• 해설

기보해설을 대상 / 비대상에 설정합니다.

어텐션

선생과 학생을 서로 주의하기 위해서, 해당버튼을 누르면 점멸합니다.

• 대국

대국이 없을 경우, 아래의 국 설정 화면이 열리고 신규 대국을 기동합니다.

| 신규대국     | ×                 |
|----------|-------------------|
| 바둑판 크기   | 9 × 9 •           |
| 대국명      | 바둑학원 지도대국         |
| 대국자 (본인) | ○흑 ⊙백<br>Alpha Go |
| 대국자 (상대) | Zhichang Fang     |
| 치수       | 2 • 쓰레기 0.5 •     |
|          | 예거절               |

대국 중인 경우, 대국을 중단합니다.

•Q&A

학생이 질문을 하고 있을 때 해당 셀 버튼이 점멸합니다. 셀 버튼을 클릭하면 쌍방향 검토 바둑판을 표시합니다.

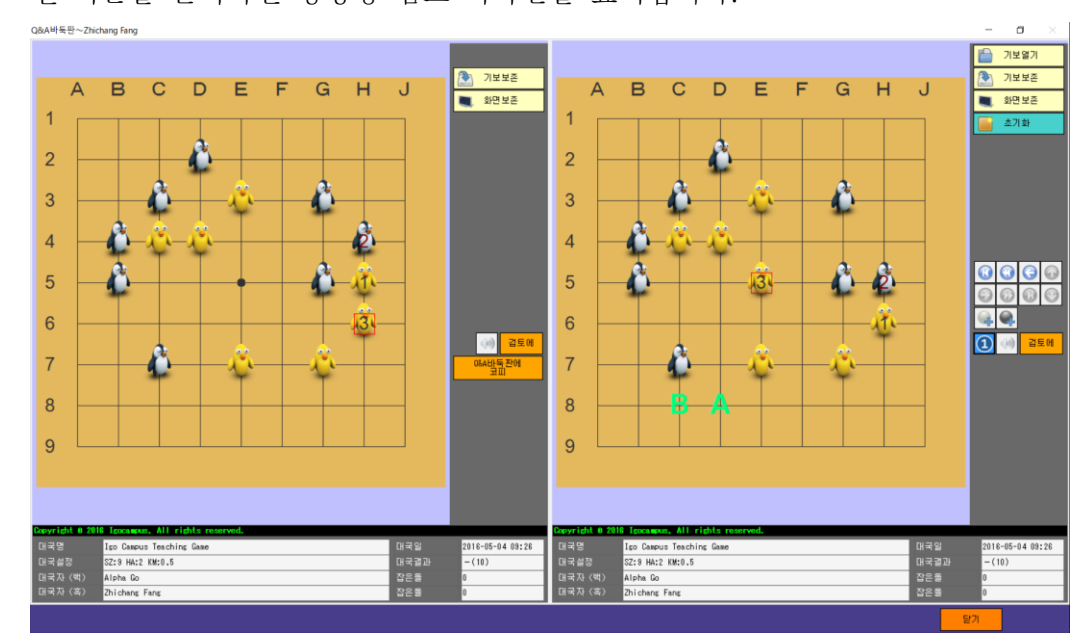

| • 상세       |                       |                      |
|------------|-----------------------|----------------------|
| 학생상세~Zhich | ang Fang              | ×                    |
|            |                       |                      |
| 성명         | Zhichang Fang         |                      |
| 성별         | 남                     |                      |
| 기력         | 3D                    |                      |
| 국적         | China.                |                      |
| 학생종별       | 체험생                   |                      |
| 이메일        | support@igocampus.com |                      |
| ม่อ        | IGC system developer  | <u>Zhichang Fang</u> |
| 프로화일       | 기보이력                  |                      |
|            |                       | 달기                   |

|   | 학생 | 상세· | ~Zhic | hang Fai | ng           |            |       |          |      |       |    |          |           |         | × |
|---|----|-----|-------|----------|--------------|------------|-------|----------|------|-------|----|----------|-----------|---------|---|
|   |    | 감상  | 해설    | Q&A      | 대국           | 날자         |       | 4        |      | 백     |    | 설정       |           | 결과(n)   |   |
|   | ▶  |     | 시작    | 바둑판      | 계속           | 2016-05-04 | 09:26 | Zhichang | Fang | Alpha | Go | SZ:9 HA: | 2 KM:0.5  | -(10)   |   |
|   |    |     | 시작    | 바둑판      | 계속           | 2016-05-03 | 18:59 | Zhichang | Fang | Alpha | Go | SZ:13 HA | :2 KM:0.5 | -(4)    |   |
|   |    |     | 시작    | 바둑판      | 계속           | 2016-05-02 | 10:40 | Zhichang | Fang | Alpha | Go | SZ:19 HA | :6 KM:0.5 | -(5)(6) |   |
|   |    |     | 101   |          | HOIZ         |            |       |          |      |       |    |          |           |         |   |
| Ē | _  | 2   | 12    |          | <b>T</b> 01= | <u></u> J  |       |          |      |       |    |          |           |         |   |
|   |    |     |       |          |              |            |       |          |      |       |    |          |           | 달기<br>  |   |

결과 없음 (-) 의 대국이면 대국의 재개가 가능합니다.

### 4. 2. 2 학생카메라

각 학생의 비디오 화면을 제공합니다. 비디오 화면을 오른쪽 클릭하는 것으로 음성/뮤트의 전환이 가능합니다.

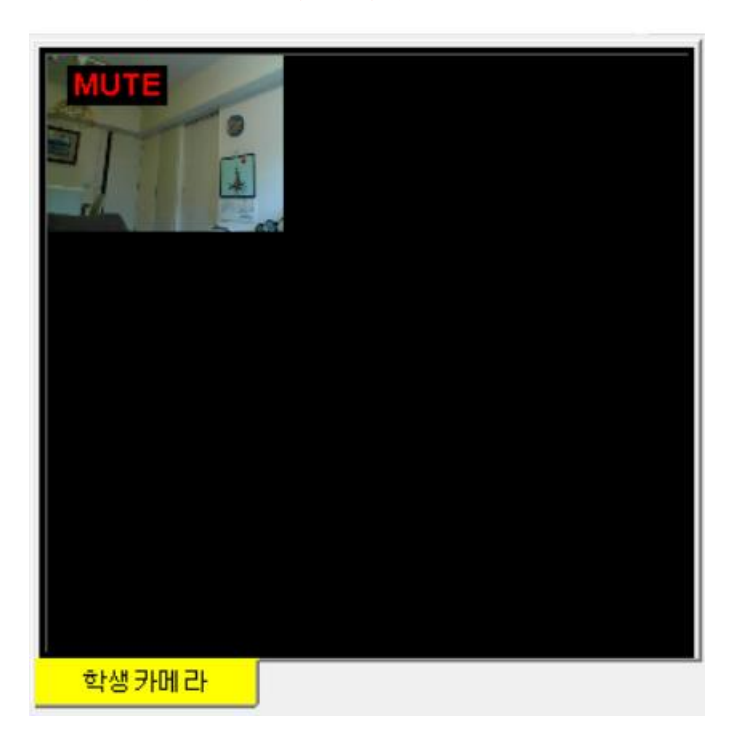

비디오 화면을 더블 클릭하는 것으로 최대화/일반 크기의 전환이 가능합니다.

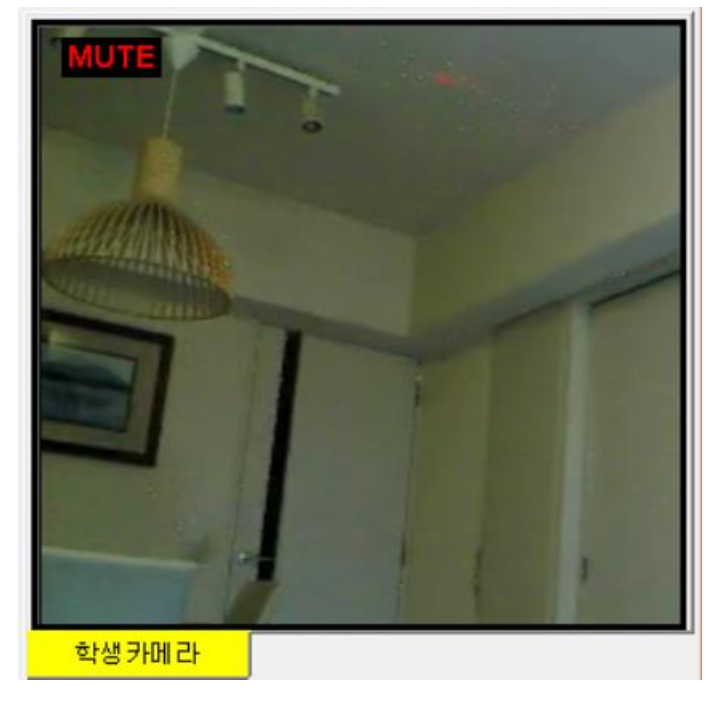

#### 4. 2. 3 대국 바둑판

최대 학생 수 만큼 바둑판을 늘어놓을 수 있습니다. 오프 라인 상태라면, 배경은 회색이 됩니다. 또、대국중에 선생님 차례라면 배경은 핑크색이 됩니다. 대국중인 바둑판을 더블 클릭하면, 대국 화면이 앞에 표시됩니다.

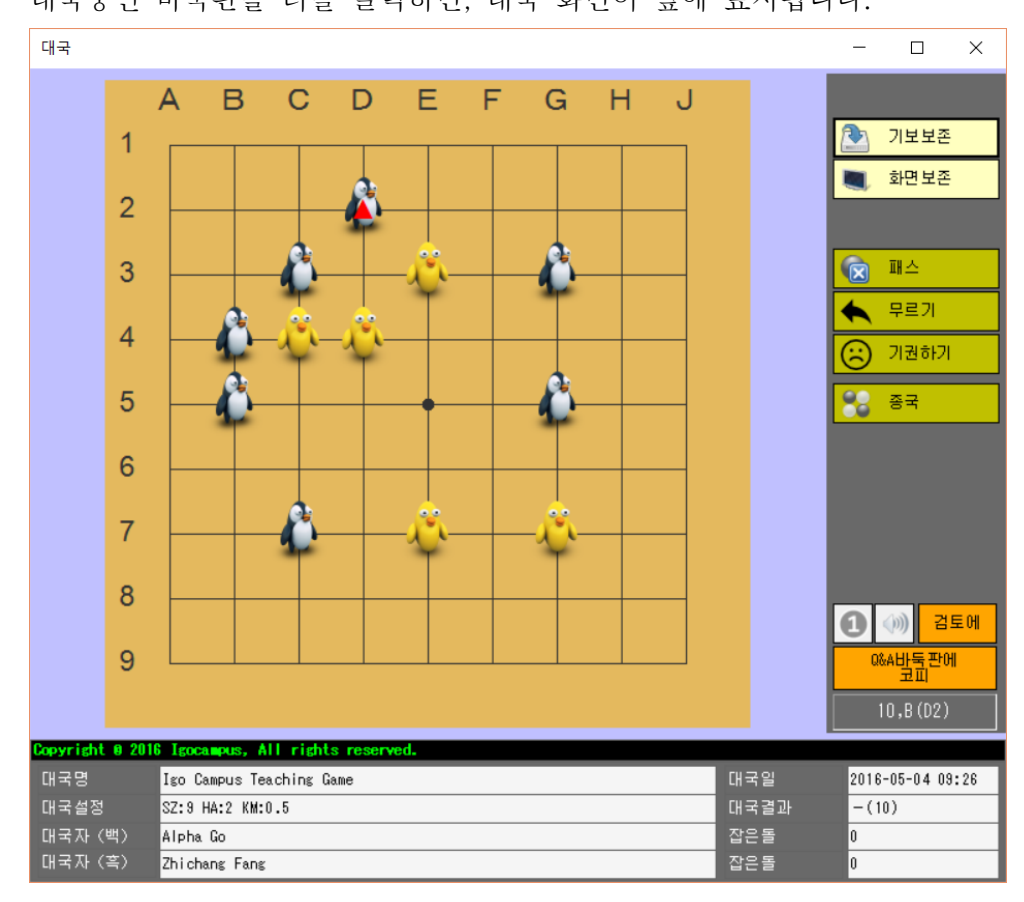

#### 4. 2. 4 교사 카메라

교사가 강의중의 모습를 비춥니다. 교사 카메라는 운용상 필수로 합니다.

#### 4. 2. 5 교실정보

교실정보를 표시합니다.

#### 4. 2. 6 채팅

전원과 개별 지정의 문자 채팅을 할 수 있습니다.

### 4. 2. 7 기능 버튼

(1) 퇴실

| 강의를 마쳐도 괜찮겠습니까? | 확인     |             |     | × |
|-----------------|--------|-------------|-----|---|
| 김의를 마셔도 괜찮겠습니까? |        | - 제 카이스 나이스 |     |   |
|                 | 김지를 마시 | : 편찮겠습니까?   |     |   |
| 에 아니요           |        | 예           | 아니요 |   |

메시지를 확인하고 강의를 종료합니다.

(2) 기보해설

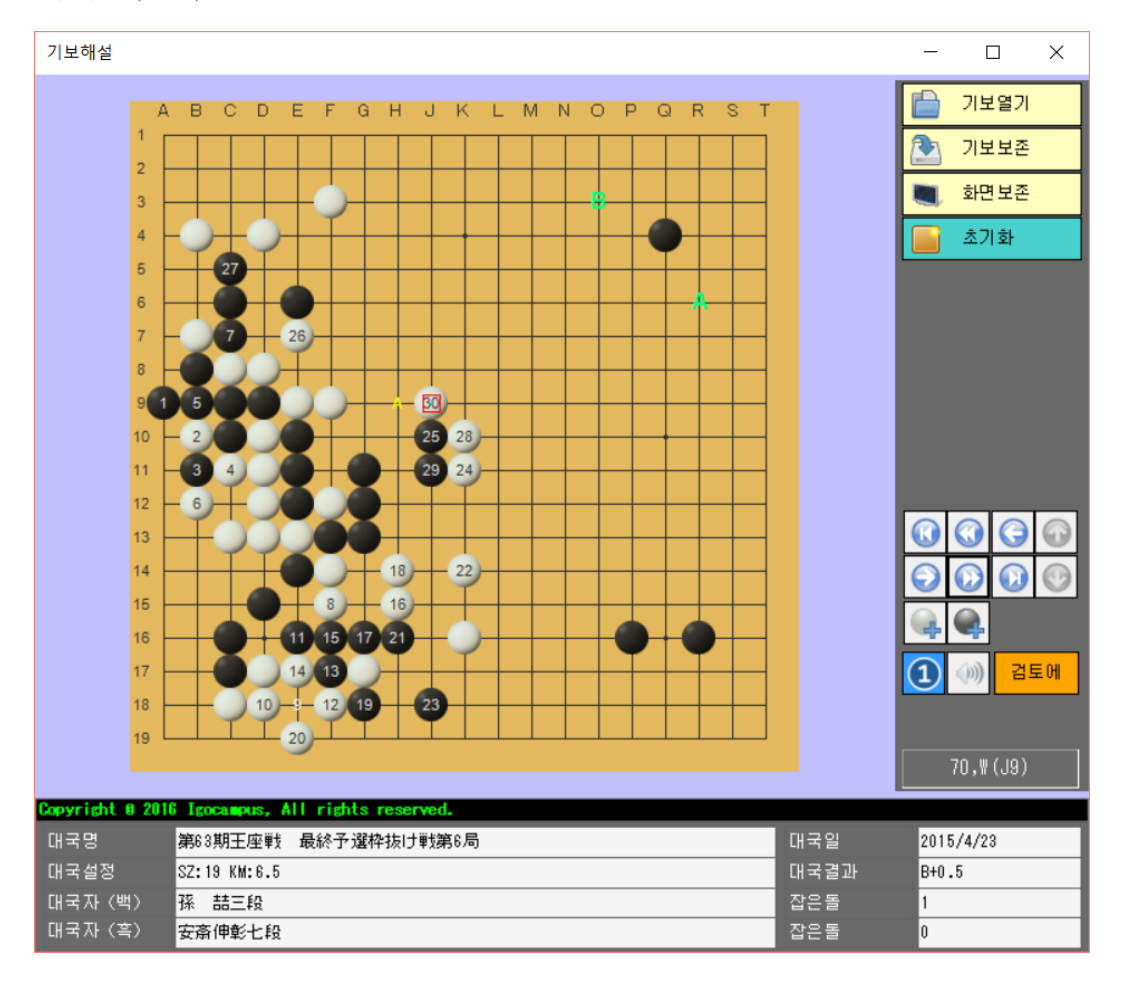

이 화면의 조작은 학생으로 동시 표시됩니다. CTRL+마우스클릭: 녹색의 영자가 표시됩니다. CTRL+X: 녹색의 영자가 삭제됩니다.

(3) 검토반

스스로 검토나 기보를 참조할 수 있습니다.

(4) 비디오 리셋트비디오 기능 리셋트 합니다.

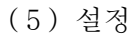

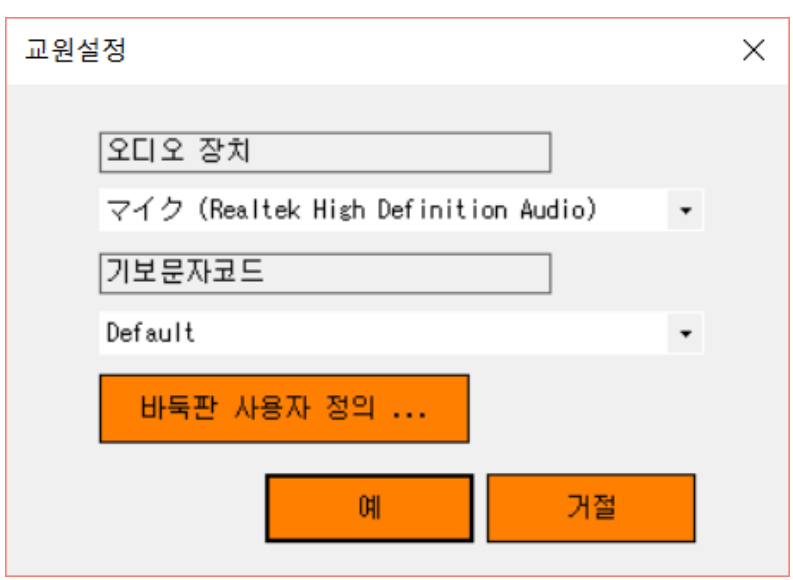

마이크 폰 디바이스와 기보문자 코드를 선택합니다.

「바둑판 커스터마이즈」버튼을 클릭하면, 다음의 바둑판 설정 화면을 표시합니다. 자신의 취향으로 바둑판을 설정해 주세요.

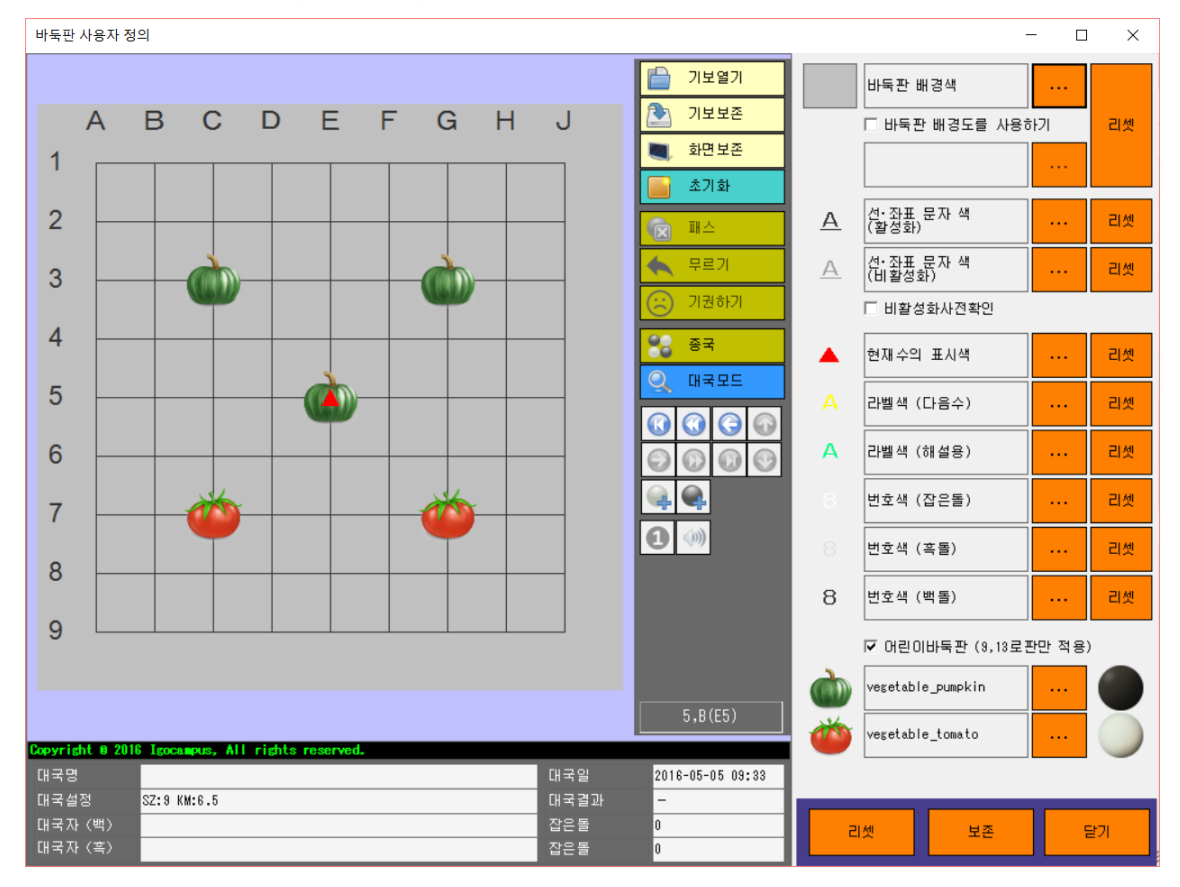

# 4. 3 학생 로그인

| 🞯 바둑 학원 교육 시스템 Ver1.0.0 | ).0~학생로그인                     | × |
|-------------------------|-------------------------------|---|
| 교실 IP주소<br>학생아이디        | [127.0.0.1]<br>SM201604299383 |   |
| 기보 책업 복원                | 등록 닫기                         |   |

1대의 컴퓨터로 수업을 해 보려면, 교실 I P주소를 「127.0.0.1」 로 입력하세요.

(1) 기보 백업

Local에 저장한 기보를 USB메모리에 저장합니다. 정기적으로 백업을 해 주세요.

(2) 기보 복원

Local 기보를 USB메모리로부터 복구합니다.

(3) 등록

화면은 강의 메인 (학생 측) 에 이동합니다.

(4) 닫기 어플을 종료합니다.

(6) 시스템 언어

「4.1.4 시스템 언어」를 참조 해 주세요.

## 4. 4 강의 메인 (학생 측)

#### 4. 4. 1 대국

대국의 신규는 교사 측에서 합니다. 교사측은 대국을 신규 또는 계속함으로써 그 대국을 둘 수 있게됩니다.

회선 절단과 대국 중단、대국 종료된 경우、 바둑판 화면이 정지 (Gray out) 되어 둘 수 없게됩니다.

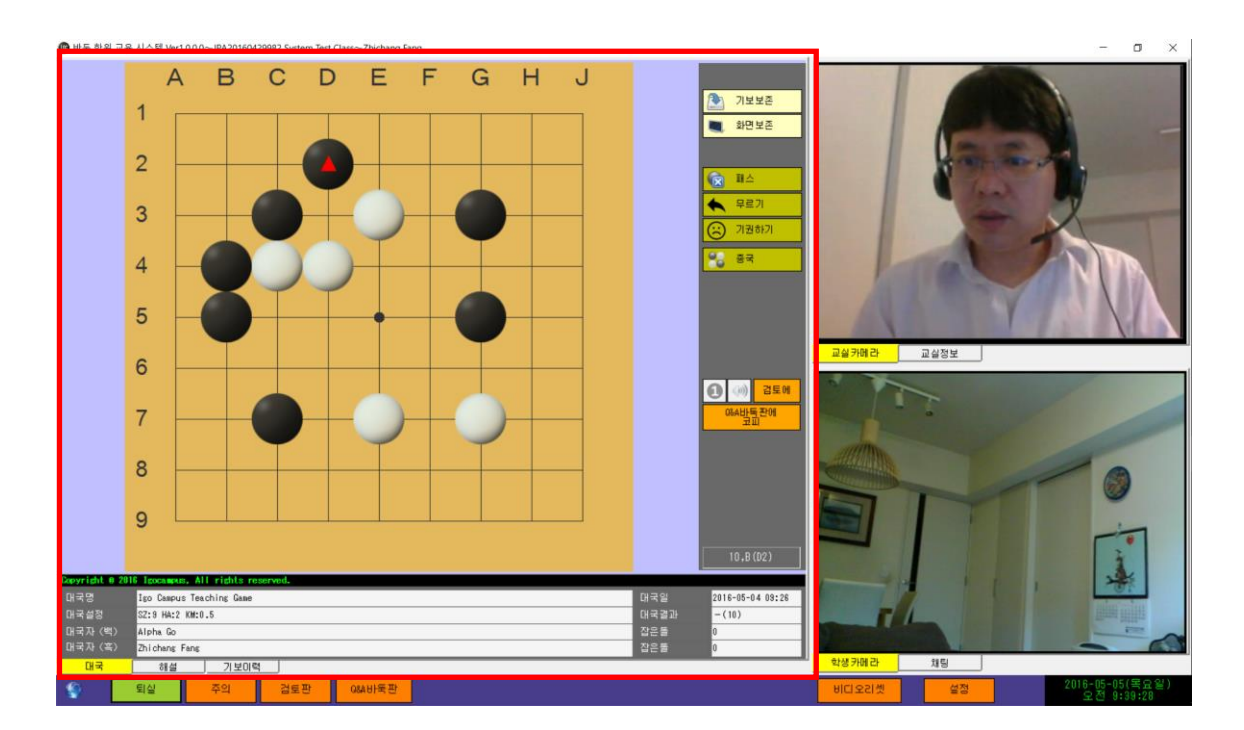

4. 4. 2 해설

선생님 측은 기보해설 화면을 열었을 때부터 이 화면은 선생님 측의 기보해설 화면과 동시에 표시 됩니다.

학생 측에서는 둘 수 없습니다.

회선 절단、기보해설 완료의 경우 바둑판 화면이 정지 (Gray out) 됩니다.

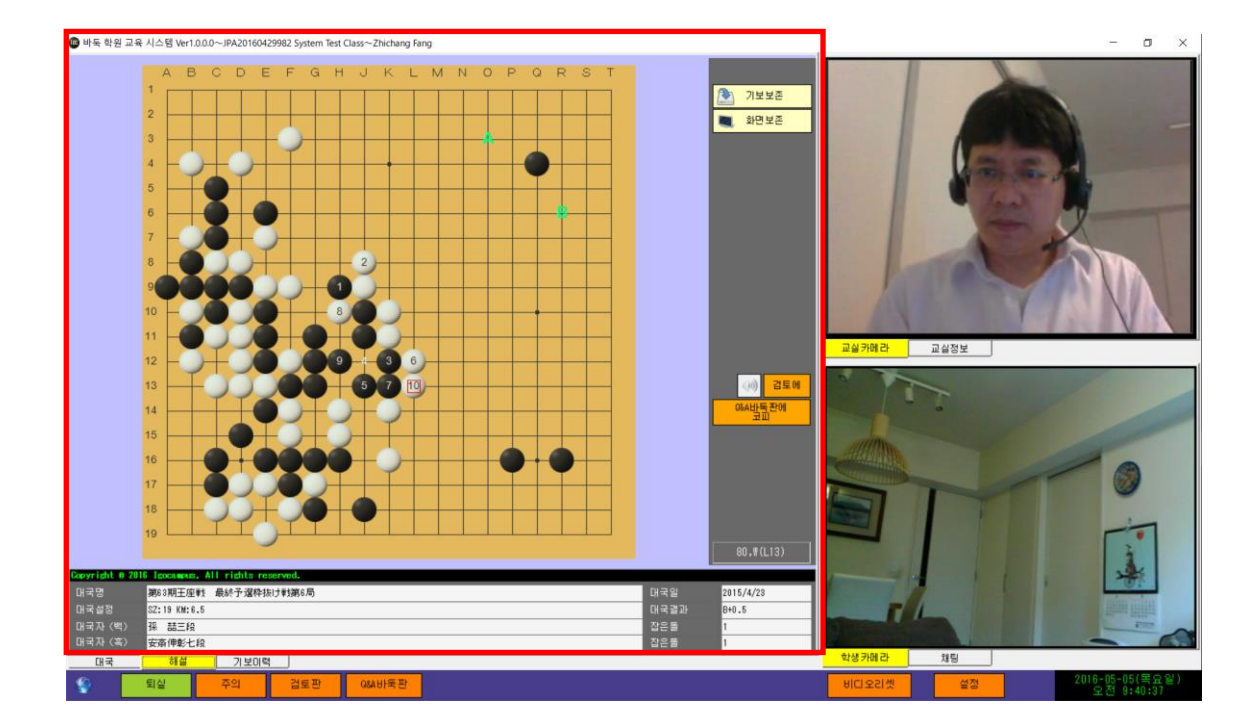

### 4. 4. 3 기보

자신이 둔 기보를 매 교실시 Grid (그리드) 로 표시합니다. 기보를 참조할 수 있습니다.

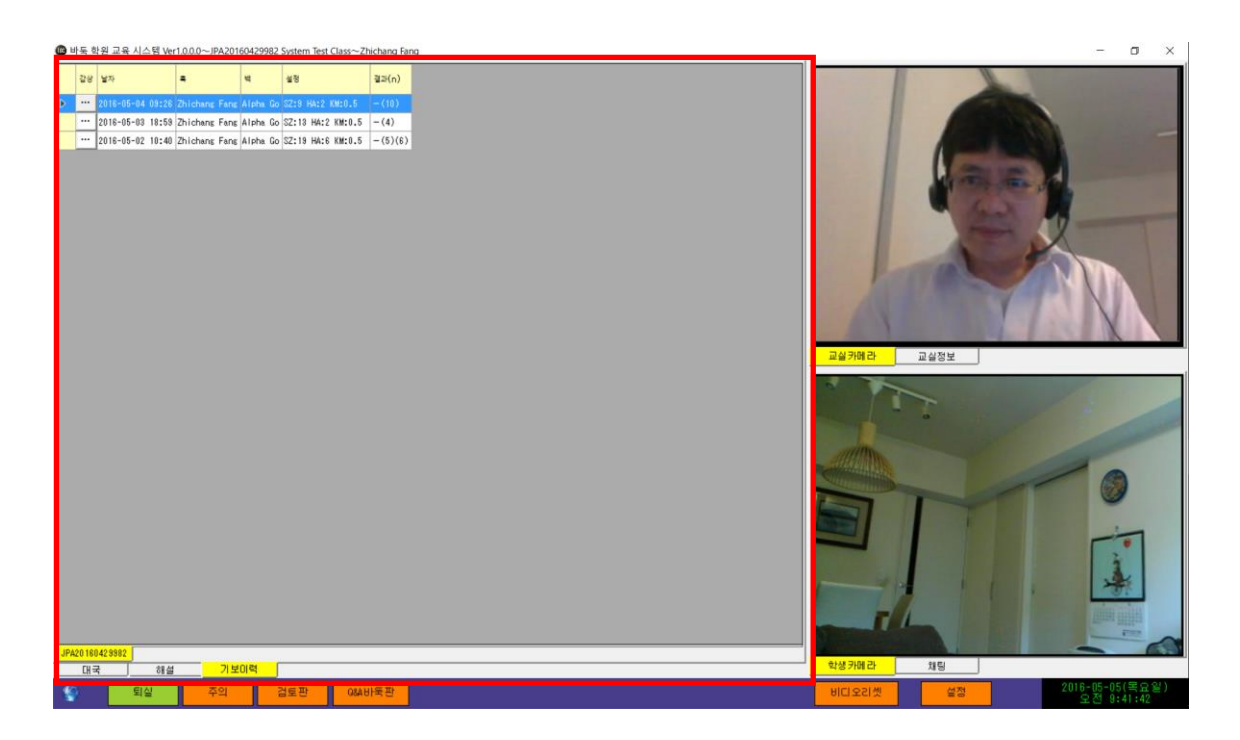

### 4. 4. 4 교실 카메라

선생님을 비롯한 각교실 메인 바의 동영상을 표시합니다. 조작에 대해서는 「4. 2. 2 학생 카메라」와 동일합니다.

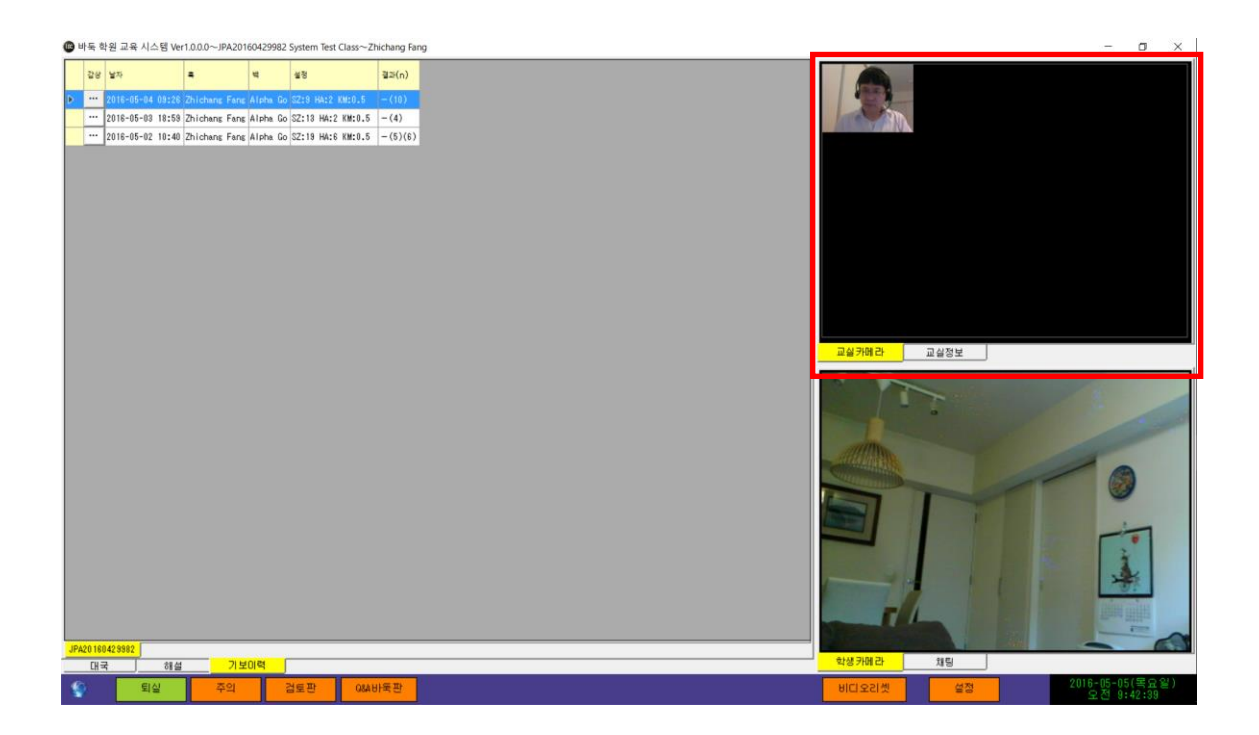

#### 4. 4. 5 채팅

선생님과 문자 채팅을 할 수 있습니다.

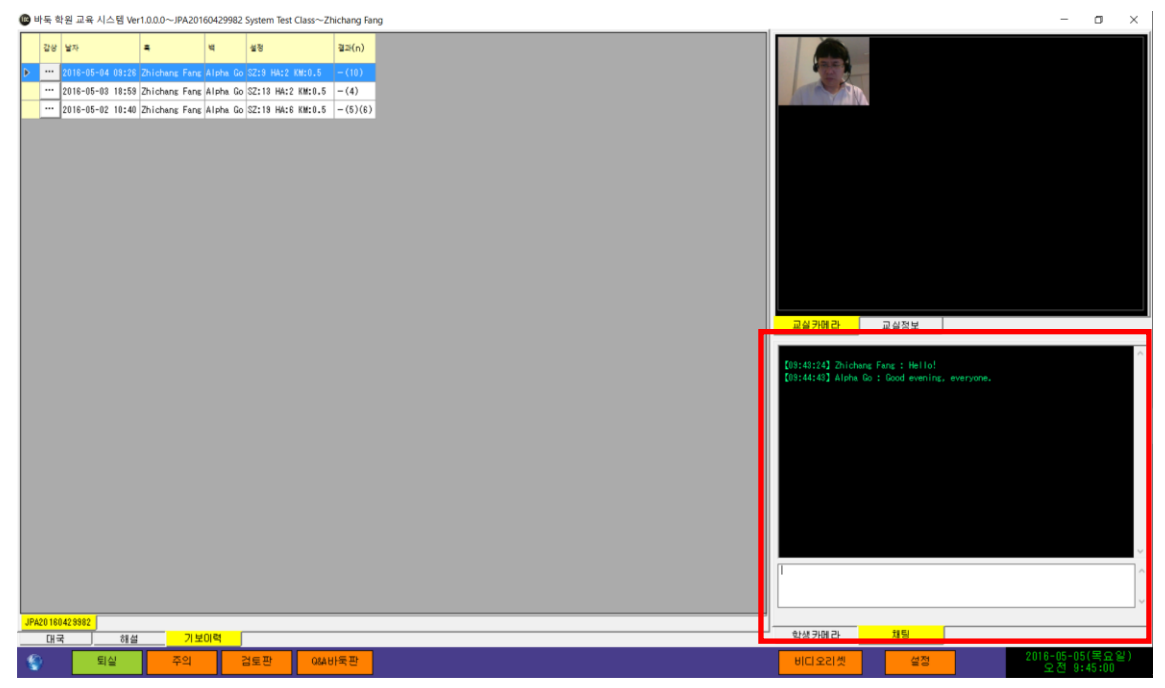

#### 4. 4. 6 기능 버튼

접속이 성공할 경우는 좌우의 지구아이콘은 하늘색이 됩니다. 접속에 실패한 경우는 좌우의 지구아이콘은 노랗게 될 뿐으로 점멸 표시합니다.

(1) 퇴실

| 확인           |   | ×   |
|--------------|---|-----|
| 퇴실해도 괜찮겠습니까? |   |     |
|              | 예 | 아니요 |

메세지를 확인하고 강의를 종료합니다.

(2) 액션

선생과 학생을 서로 주의하기 위해서 해당 버튼을 누르면 점멸합니다.

(3) 검토반

스스로 검토와 기보를 참조할 수 있습니다.

(4) Q&A 바둑판
 Q&A 바둑판 화면을 POP-UP 합니다.
 교사에게 실시간으로 질문을 하면 쌍방향적인 기보 검토를 할 수 있습니다.

(5) 비디오 리셋비디오 기능을 초기화합니다.

(6) 설정아래 화면이 표시됩니다.비디오 송신 ·수신의 여부를 설정할 수 있습니다.

그 외 설정에 대해서는 「4. 2. 7 기능 버튼~ (5) 설정」을 참조 해 주세요.

| 학생설정                                         |   | $\times$ |
|----------------------------------------------|---|----------|
| ☑비디오 전송 ☑비디오 수신<br>오디오 장치                    |   |          |
| マイク(Realtek High Definition Audio)<br>기보문자코드 | • |          |
| Default                                      | • |          |
| 바둑판 사용자 정의                                   |   |          |
| 예거절                                          |   |          |

# 5 취급 주의 사항

- 이 시스템은 최신 버전을 사용하도록 권장합니다. http://www.igocampus.com
- 교사 측은 반드시「2 동작환경」에 따라서 컴퓨터를 정비 해 주세요.
- 이 시스템은 처음1년간 사용 무료, 수업료에 대해서는 교사와 학생 각자가 상의 해 주세요.
- 이 시스템은 교육에 열정적이고 책임감을 가진 교사에게 사용해 주길바라며,
   어떠한 사정에 의해 론쟁이 발생 할 경우 당사에서는 책임을 질 수 없으니
   각자 협상 해 주세요.

# 6 연락

사용 중에 지적이나 의견등이 있으시면 아래로 연락 부탁 드립니다.

Email: <u>support@igocampus.com</u> Skype: igocampus